## How to Change your Address and E-mail in NextGen

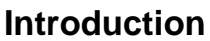

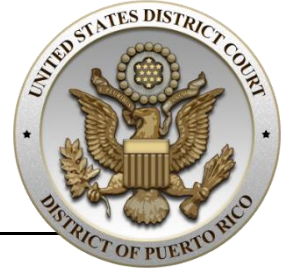

Attorneys appearing before the Court have a continuing duty to promptly notify the Court and all opposing parties of any changes of address. Attorneys are required to promptly update their contact information in PACER, and their secondary e-mail addresses in NextGen CM/ECF. This document is a step-by-step procedure on how to update your contact information in PACER and NextGen CM/ECF.

## How to Update your Address and Telephone Information in PACER

Follow these steps to update your address and telephone information in PACER:

| Step                                                                                         | Screen                                                                                                    |
|----------------------------------------------------------------------------------------------|----------------------------------------------------------------------------------------------------|
| 1. Click on the following URL link:                                                          | PACER<br>PUNUE ACCESS TO COURT ELECTRONIC RECORDS                                                                                                    |
| http://www.pacer.gov                                                                         |                                                                                                    |
| 2. Click Manage My Account.                                                                  |                                                                                                    |
| <ol> <li>Click on the Maintenance tab.</li> <li>Click Update Address Information.</li> </ol> | Settings Maintenance Payments Usage Update Personal Information Update Address Information Update E-Filer Email Noticing and Frequency Display Registered Courts |

| Step                                                                                                    | Screen                                                                                                    |
|----------------------------------------------------------------------------------------------------|----------------------------------------------------------------------------------------------------|
| <ol> <li>Type your law office name (optional).</li> <li>Type your unit or department<br/>(optional).</li> <li>Type your address.</li> <li>Type the city name.</li> <li>Select the state from the dropdown<br/>list.</li> <li>Select the county from the dropdown<br/>list.</li> </ol>                                                                                                    | Manage My Account         RAIN TRAIN TRAIN |
| <ol> <li>Select United States of America<br/>from the Country dropdown list.</li> <li>Type your primary phone number.</li> <li>Type an alternate phone number<br/>(optional).</li> <li>Type a fax number (optional).</li> <li>Type the reason for update.</li> <li>Select to which cases you would<br/>like to apply the updated<br/>information.</li> <li>Check the box for the Puerto Rico<br/>District Court.</li> <li>Click Submit.</li> </ol> | Printofinde   Unit/Department   Address*   I0   Room/Suite   City*   San Juan   State*   Puerto Rico   County*   SAN JUAN   Zip/Postal Code*   O0926   Country*   United States of America   Primary Phone*   787-772-   Aternate Phone   787-772-   Aternate Phone   787-772-   Aternate Phone   787-772-   Aternate Phone   787-772-   Aternate Phone   787-772-   Aternate Phone   787-772-   Aternate Phone   787-772-   Aternate Phone   787-772-   Aternate Phone   787-772-   Aternate Phone   787-772-   Aternate Phone   787-772-   Aternate Phone   787-772-   Aternate Phone   787-772-   Aternate Phone   787-772-   7000000000000000000000000000000000000                                                                                                    |

## How to Update your Primary E-mail Address in PACER Follow these steps to update your primary e-mail address in PACER:

| Step                                                                                                    | Screen                                                                                                    |
|----------------------------------------------------------------------------------------------------|----------------------------------------------------------------------------------------------------|
| 1. Click on the following URL link:                                                                                                    | Manger Munger Mung |
| http://www.pacer.gov                                                                                                    |                                                                                                    |
| 2. Click Manage My Account.                                                                                                    |                                                                                                    |
| <ol> <li>Click on the Maintenance tab.</li> <li>Click Update E-Filer Noticing and<br/>Frequency.</li> </ol>                                                                                                    | Settings         Maintenance         Payments         Usage           Update Personal Information         Attorney Admissions / E-File Registration         Update Address Information           Update Address Information         Non-Attorney -E-File Registration         Update -E-File Registration           Update -E-File Registration         Non-Attorney -E-File Registration         Update -E-File Registration           Update -E-File Registration         Check E-File Status         Check E-File Registration/Maintenance History           CissRay Registered Courds         E-File Registration/Maintenance History         E-File Registration/Maintenance History                                                                                                    |
| <ol> <li>Check the box for the Puerto Rico<br/>District Court.</li> <li>Type your primary e-mail address.</li> <li>In the Confirm email text field, type<br/>your primary e-mail address again.</li> <li>Select from the dropdown list the<br/>frequency at which you will prefer<br/>to receive e-mail notifications.</li> <li>Select from the dropdown list the e-<br/>mail format.</li> <li>Click Submit.</li> </ol> | Procession Concession         Procession Concession         Procession Concession         Annumber         Concession         Annumber         Concession         Concession         Conceston         Concesi                                                                                                    |

| Step            | Screen                                                                                                    |
|-----------------|----------------------------------------------------------------------------------------------------|
| 11.Click Close. | Update Delivery Method and Formatting Options                                                                                                    |
|                 | A<br>Your email/noticing change(s) have been sent to the selected courts for review and processing. Please note<br>that this process may take some time, and there is a possibility that the court may not accept your change. |

## How to Update your Secondary E-mail Addresses in NextGen CM/ECF

Follow these steps to update your secondary e-mail addresses in NextGen CM/ECF:

| Step                                                                                        | Screen                                                                                                    |
|---------------------------------------------------------------------------------------------|----------------------------------------------------------------------------------------------------|
| 1. Click on the following URL link:                                                         | CMmECF Civil - Criminal - Query Reports - Utilities - Search Help Log Out                                                                                                    |
| http://ecf.prd.uscourts.gov                                                                 |                                                                                                    |
| <ol> <li>Login to NextGen CM/ECF using<br/>your PACER username and<br/>password.</li> </ol> |                                                                                                    |
| 3. Click Utilities.                                                                         |                                                                                                    |
| 4. Click Maintain Your Account.                                                             | Your Account<br><u>Change Client Code</u><br><u>Change PACER Exemption Status</u><br><u>Maintain Your Account</u><br><u>Review Billing History</u><br><u>View Your Transaction Log</u> |
| 5. Click Email information                                                                  | Bar Membership ID                                                                                                    |
|                                                                                             | Attorney Admission Decuments Document Description Email information. More user information                                                                                             |

| Step                                                                                                    | Screen                                                                                                    |
|----------------------------------------------------------------------------------------------------|----------------------------------------------------------------------------------------------------|
|                                                                                                    | Registered e-mail addresses                                                                                                    |
| <ol> <li>In the Secondary e-mail addresses<br/>section, click add new e-mail<br/>address.</li> </ol>                                                                                                    | Primary e-mail address:<br><u>testuser@testuser.com</u><br>Secondary e-mail addresses:                                                                                                    |
| <ul> <li>NOTE: Before you can add secondary e-mail addresses in NextGen CM/ECF, you must first define a primary e-mail address in PACER. Please see section "How to Update your Primary E-mail Address in PACER" for more information.</li> <li>7. Type the secondary e-mail address.</li> </ul> | add new e-mail address           Return to Person Information Screen         Clear                                                                                                    |
|                                                                                                    |                                                                                                    |
| <ol> <li>To remove a secondary e-mail<br/>address, click on the existing<br/>secondary e-mail address on the left<br/>panel Registered e-mail address.</li> <li>Delete the textbox contents on the<br/>right panel Configuration options.</li> <li>Press the Enter key.</li> </ol>               | Registred e-finant address:       Configuration options         Testuser@lestuser.com       attorneystaff@lest.com         Secondary e-mail address:       attorneystaff@lest.com         attorneystaff@lest.com       Click         add new e-mail address       Click         Return to Person Information Screen       Clear         How should notices be sent to this e-mail address?       P                                                            |
| 11.Click Return to Person Information<br>Screen.                                                                                                    | Registered e-mail addresses         Configuration options           Primary e-mail address:         ettorneystaff@test.com           Lesturer@lesturer.com         attorneystaff@test.com           Secondary e-mail addresses:         Should this e-mail address receive notices? • Yes • 1           add new e-mail address         Should this e-mail address receive notice for all cases in           Return to Person Information Screen         Clear |
| 12.Click <b>Submit</b> .                                                                                                    | Office Test Firm Unit Unit Address 1 Address 1 Address 2 Address 3 City State Country County Firm Bar Membership ID Bar Membership Status CJA Status Primary Phone Fax Alternate Phone Text Phone Initials DOB SSN Drivers License Number Attorney Admissions Documents Document Description Email information More user information Submite                                                                                                    |